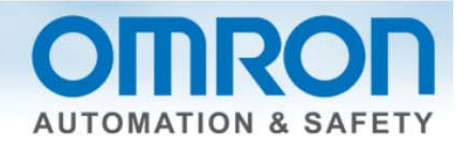

# Accessing the Sysmac NJ across the Internet Quick Start Guide

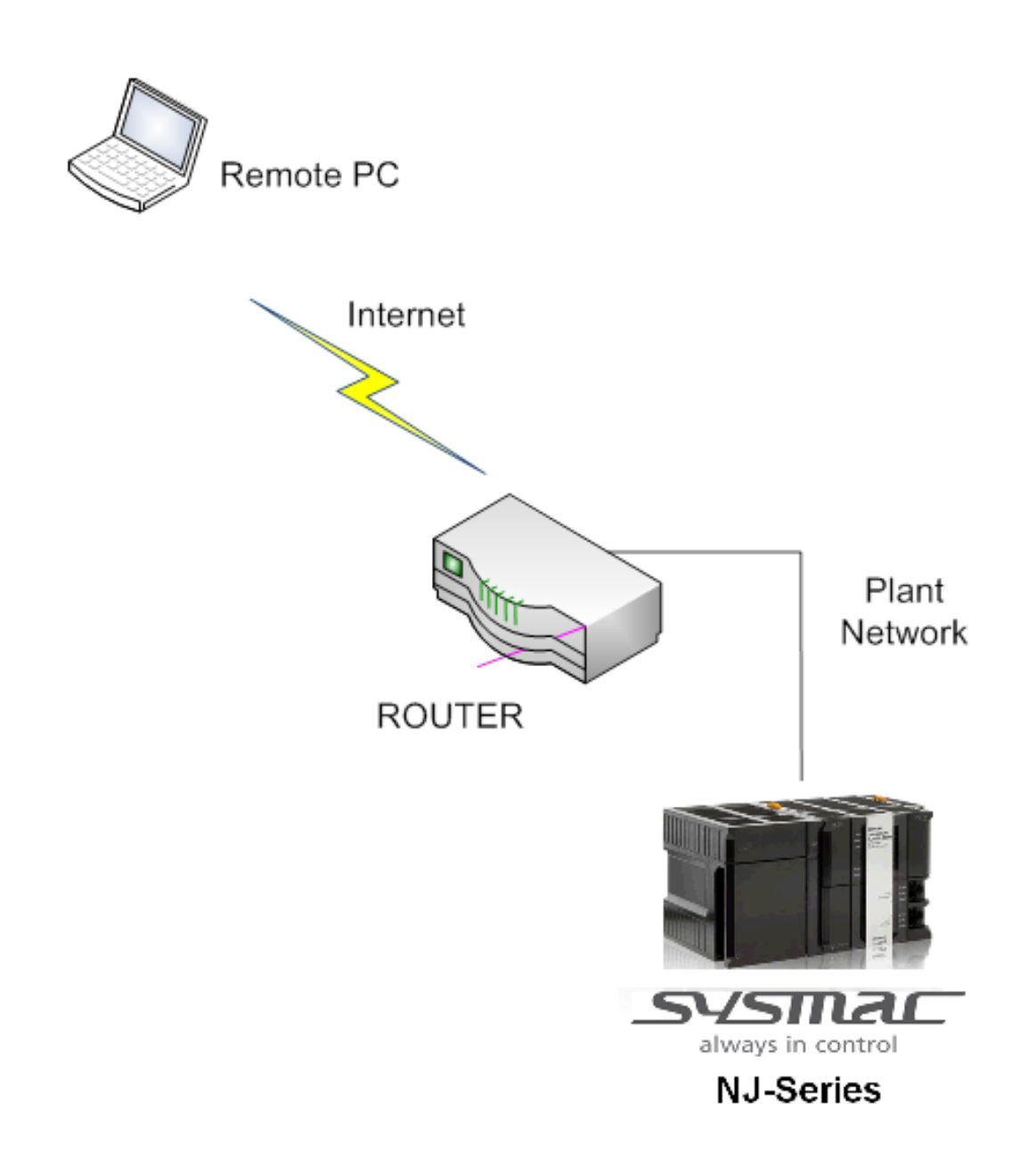

Document: QSG NJ ACCESS VIA INTERNET - Version 1.0 Oct. 1, 2013

Page 1 of 4

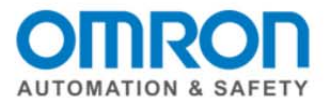

### **Overview:**

Allowing remote access to an Omron Sysmac NJ is a fairly straightforward process. There are a few requirements that must be met to gain access:

- 1. Sysmac Studio version 1.08 or higher is required.
- 2. The IP address of the router that attaches the factory network to the Internet must be a static IP address, or if it is Dynamic, the IP address must be known to the remote programmer.
- 3. The built in Ethernet port on the Sysmac NJ must be used. A CJ1W-EIP21 module connected to a Sysmac NJ cannot be used for programming

#### Setup:

For the purposes of this document, the example IP Addresses will be used

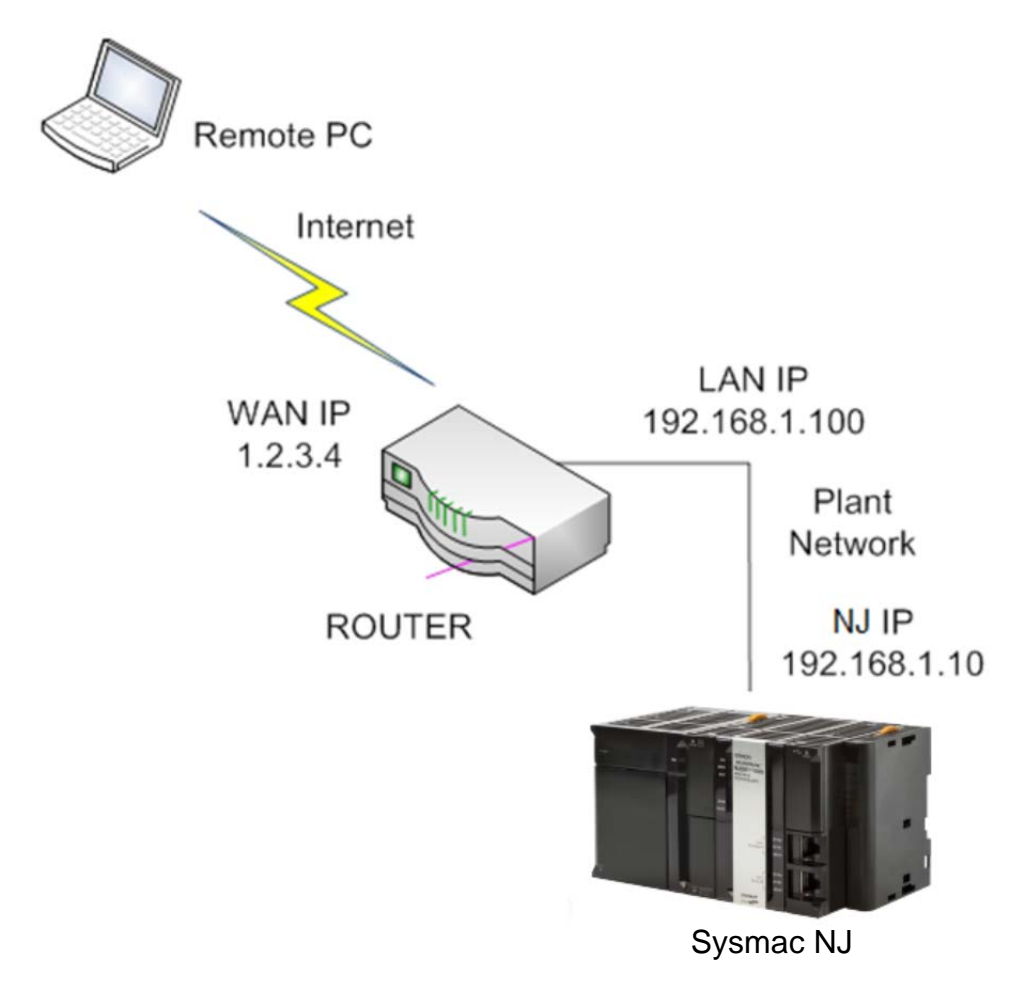

Document: QSG NJ ACCESS VIA INTERNET - Version 1.0 - Oct. 1, 2013

Page 2 of 4

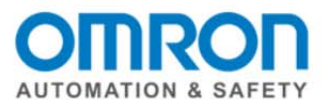

## NJ Ethernet Port Setup:

The proper IP Address, Subnet Mask, and Default Gateway must be set in the Sysmac NJ using Sysmac Studio. The Default Gateway IP Address is the IP Address of the LAN side of the router. This configuration must be synchronized into the NJ controller.

| 🔧 Configurat | tions and Setup                                                                |  |  |  |  |  |  |  |
|--------------|--------------------------------------------------------------------------------|--|--|--|--|--|--|--|
| Built-in Et  | Built-in EtherNet/IP Port S× +                                                 |  |  |  |  |  |  |  |
| TCP<br>/IP   | TCP/IP Settings                                                                |  |  |  |  |  |  |  |
|              | ▼ IP Address                                                                   |  |  |  |  |  |  |  |
| עסע          | Fixed setting                                                                  |  |  |  |  |  |  |  |
|              | IP address 192 . 168110                                                        |  |  |  |  |  |  |  |
|              | Subnet mask 255 . 255 . 2550                                                   |  |  |  |  |  |  |  |
|              | Default gateway 192 . 1681 . 100                                               |  |  |  |  |  |  |  |
| FTP          | Obtain from BOOTP server.<br>Fix at the IP address obtained from BOOTP server. |  |  |  |  |  |  |  |

#### **Router Setup**

In the Router, Port Forwarding (sometimes called Rules) must be used, and the 4 ports shown must be forwarded to the Sysmac NJ. The following is shown as an example, although different routers will have different setup screens.

| Port Range F  | orwarding |    |             |                  |                      |              |
|---------------|-----------|----|-------------|------------------|----------------------|--------------|
|               |           |    |             |                  |                      |              |
| Port Range    |           |    |             |                  |                      |              |
| Application   | Start     | to | End         | Protocol         | IP Address           | Enable       |
| Studio        | 2223      | to | 2224        | UDP 🗸            | <b>192.168.1</b> .10 | ✓            |
| Studio        | 9610      | to | 9610        | TCP 🗸            | <b>192.168.1</b> .10 | $\checkmark$ |
| Studio        | 80        | to | 80          | TCP 🗸            | <b>192.168.1</b> .10 | $\checkmark$ |
| cument: QSG N | NJ ACCESS |    | ITERNET - \ | /ersion 1.0 - Oc | rt. 1, 2013          | Р            |

Page 3 of 4

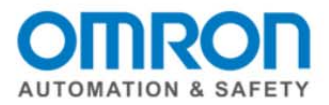

## Testing the connection:

In Sysmac Studio, specify the WAN IP Address of the router as the target IP Address.

|   | Communications Setup                                                                                                    |  |  |  |  |  |  |
|---|----------------------------------------------------------------------------------------------------|--|--|--|--|--|--|
|   | Connection type                                                                                                    |  |  |  |  |  |  |
|   | Select a method to connect with the Controller to use every time you go online.                                                                                                    |  |  |  |  |  |  |
|   | <ul> <li>Direct connection via USB</li> <li>Direct connection via Ethernet</li> <li>Remote connection via USB</li> <li>Ethernet connection via a hub</li> <li>Select one method from these options at every online connection.</li> <li>Direct connection via USB</li> </ul> |  |  |  |  |  |  |
|   | Direct connection via Ethernet     Remote connection via USB     Ethernet connection via a hub                                                                                                    |  |  |  |  |  |  |
| l | Remote IP Address                                                                                                    |  |  |  |  |  |  |
|   | Select a method to connect with the Controller to use every time you go online.                                                                                                    |  |  |  |  |  |  |
|   | USB Communications Test Ethernet Communications Test                                                                                                    |  |  |  |  |  |  |

There will be a dialog box such as the one shown below to indicate a difference between the NJs true IP Address, and the IP Address that Sysmac Studio is using for connection. Click yes to connect.

| Sysmac Studio                                                                                                    |  |  |  |  |  |
|----------------------------------------------------------------------------------------------------|--|--|--|--|--|
| The IP address specified in the communications setup and Controller's IP address are different.<br>IP address specified in the communications setup: 1.2.3.4<br>Controller's IP address: 192.168.1.10<br>In the connection by port forwarding, the IP address specified in the communications setup and Controller's IP address are different.<br>Are you sure to connect in this status? (Y/N) |  |  |  |  |  |
| <u>Y</u> es <u>N</u> o                                                                                                    |  |  |  |  |  |

You should now be online with the Sysmac NJ. If the connection fails, verify all the steps in the procedure.

Document: QSG NJ ACCESS VIA INTERNET - Version 1.0 - Oct. 1, 2013

Page 4 of 4